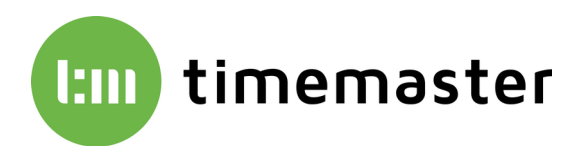

## Urlaubsübernahme innerhalb der ELV Zeiterfassung bei einem Jahreswechsel

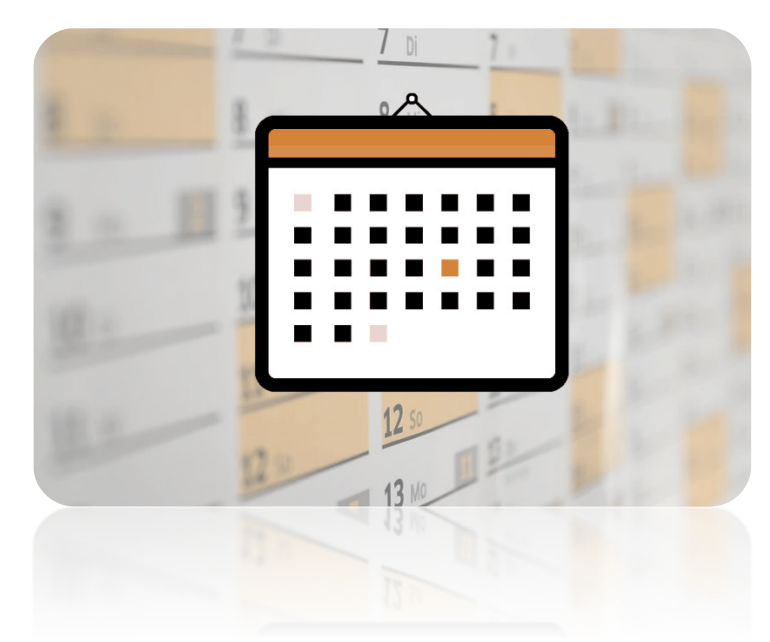

Um eine einfache Übernahme der Urlaubstage sowie des Grundanspruchs in das Folgejahr zu ermöglichen, empfehlen wir Ihnen, die Stammdaten im Reiter "Urlaub" wie folgt anzupassen.

## Der Urlaub wird für jeden Mitarbeiter separat über Personal $\rightarrow$ "Mitarbeitername" $\rightarrow$ Urlaub 20XX vergeben.

| Sie können je<br>das kommend<br>"Wechseln" ur | derzei<br>e Jahı<br>ıd Mor | : den Mona<br>im Syster<br>at wechse | it/ das :<br>n hinter<br>ln: | Jahr wechseln und somit bereits den Urlaub für<br>Iegen. Wählen Sie hierfür oben im Menüband |
|-----------------------------------------------|----------------------------|--------------------------------------|------------------------------|----------------------------------------------------------------------------------------------|
|                                               |                            |                                      |                              |                                                                                              |
| rtun                                          | g Wechs                    | In Stammdaten                        | Steuerung                    | Einstellung                                                                                  |
|                                               | N                          | onat wechseln                        | F7 🗸                         |                                                                                              |
|                                               | F                          | rma wechseln                         | F6                           | Monat wechseln X                                                                             |
|                                               |                            |                                      |                              | Einstellu <u>ng</u> en                                                                       |
|                                               | P                          | isswort wechseln                     | F4                           |                                                                                              |
|                                               |                            |                                      |                              | Monat Dezember V < >                                                                         |
|                                               |                            |                                      |                              | Jahr 2019                                                                                    |
|                                               |                            |                                      |                              |                                                                                              |
|                                               |                            |                                      |                              | Hilfe OK Abbrechen                                                                           |
|                                               |                            |                                      |                              |                                                                                              |

Neben dem Anspruch kann die Anspruchsart festgelegt werden. Standardmäßig ist diese auf **"manuell**" eingestellt. Alternativ kann der Anspruch auf **"per Definition**" oder auf **"aus Vorjahr**" gesetzt werden.

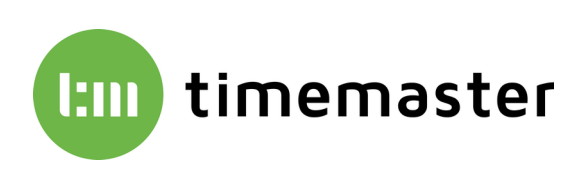

| ersonal bearb                                                                            | enen                                                                                                   |                                                                              |                                                           |                                                                |                     |
|------------------------------------------------------------------------------------------|----------------------------------------------------------------------------------------------------|------------------------------------------------------------------------------|-----------------------------------------------------------|----------------------------------------------------------------|---------------------|
| 1                                                                                        | Assmann, Theo                                                                                          | )                                                                            |                                                           |                                                                |                     |
| Allgemein                                                                                | Urlaub 2019 Zuordnun                                                                                   | g Bewertung Al                                                               | brechnung Berechtige                                      | ung                                                            |                     |
| Mitarbeiter                                                                              |                                                                                                    |                                                                              |                                                           |                                                                | Hilfe               |
|                                                                                          | Anspruch 30.00<br>Zusatz 0.00<br>Rest (VJ) 0.00                                                        | manuell v<br>aus Vorjahr<br>Berechnen                                        | Genommen 23.50<br>Geplant 0.00<br>Ausbezahlt 0.00         |                                                                | Zufügen<br>Kopieren |
|                                                                                          | Gesamt 30.00                                                                                           |                                                                              | Rest 6.50                                                 | Notizen                                                        | Prioritäten         |
| Alle Mitarbe                                                                             | iter                                                                                                   |                                                                              | Listen                                                    |                                                                | Notizen             |
| Urlaubsansp<br>Urlaubsansp<br>Zusatzurlau<br>Resturlaub f<br>Rest des lfd.<br>Anspruchsd | oruch laut Definition<br>oruch aus dem Vorjahr<br>b aus dem Vorjahr<br>iūr das Vorjahr<br>Jahr<br>Jahr | Zuweisen<br>Übernehmen<br>Übernehmen<br>Berechnen<br>Berechnen<br>Bearbeiten | Urlaubsliste für<br>Manuell zugewiese<br>Mitarbeiterliste | Mitarbeiter<br>Abteilung<br>Firma<br>ener Anspruch<br>Anzeigen | Suchen<br>Drucken   |
| eitausweis<br>123451 1                                                                   | bteilung<br>I, Verkauf                                                                                 | Vertragsart<br>keine                                                         |                                                           | ОК                                                             | Abbrecher           |

Bei der Funktion **"manuell**" muss der Urlaubsanspruch jedes Jahr neu festgelegt werden. Eine vereinfachte Übernahme ist somit <u>nicht</u> möglich.

Alternativ kann der Urlaubsanspruch auf "**aus Vorjahr**" gesetzt werden. Das System prüft daraufhin, welcher Grundanspruch für den Mitarbeiter im vorherigen Jahr bestand und vergibt diesen im aktuellen Jahr erneut.

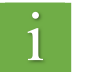

Mitarbeiter, die im Vorjahr angefangen sind und nur anteiligen Urlaub hatten, müssen im Folgejahr wieder auf den Wert "**manuell**" gesetzt werden. Im Feld wird dann der komplette Jahresanspruch eingetragen.

Bei Mitarbeitern ohne Änderungen kann der Wert **"aus Vorjahr**" verwendet werden, sofern diese nicht bereits zuvor auf dieser Auswahl stehen.

Sofern alle Mitarbeiter bei dem Anspruch auf **"aus Vorjahr**" gesetzt wurden, kann im nächsten Jahr wieder bei einem beliebigen Mitarbeiter für alle der Urlaubsanspruch übernommen werden. Hierzu ist der Punkt **"Urlaubsanspruch aus dem Vorjahr übernehmen**" anzuwählen.

| 1                        |                        | Assmann                                   | , Theo                         |                               |                                |                             |                       |                      |                                |
|--------------------------|------------------------|-------------------------------------------|--------------------------------|-------------------------------|--------------------------------|-----------------------------|-----------------------|----------------------|--------------------------------|
| Allgemein                | Ur                     | laub 2019 Zu                              | ordnung                        | Bewertung Abr                 | echnung                        | Berech                      | tigung                |                      |                                |
| Mitarbeite               | r                      |                                           |                                |                               |                                |                             |                       |                      | Hilfe                          |
|                          |                        | Anspruch<br>Zusatz<br>Rest (VJ)<br>Gesamt | 30.00<br>0.00<br>0.00<br>30.00 | aus Vorjahr Vorjahr Berechnen | Genomm<br>Gepl<br>Ausbeza<br>R | ant 0.<br>ahlt 0.<br>est 6. | .50<br>00<br>00<br>50 | Notizen              | Zufügen<br>Kopieren<br>Löschen |
| Alle Mitari<br>Urlaubsar | beite                  | er<br>uch laut Defini                     | tion [                         | Zuweisen                      | Listen<br>Urlaubsli            | ste für                     | [                     | Mitarbeiter          | Notizen                        |
| Urlaubsar<br>Zusatzurla  | aub                    | uch aus dem V<br>aus dem Vorja            | orjahr i<br>hr                 | Übernehmen<br>Übernehmen      |                                |                             |                       | Abteilung<br>Firma   | Suchen                         |
| Rest des la<br>Anspruch  | b tù<br>fd. J<br>isdef | r das Vorjahr<br>ahr<br>ïnition           |                                | Berechnen<br>Bearbeiten       | Manuell :<br>Mitarbeit         | zugewi<br>erliste           | esener                | Anspruch<br>Anzeigen |                                |
| itausweis<br>123451      | Abt                    | eilung<br>Verkauf                         |                                | Vertragsart                   |                                |                             |                       |                      | _                              |

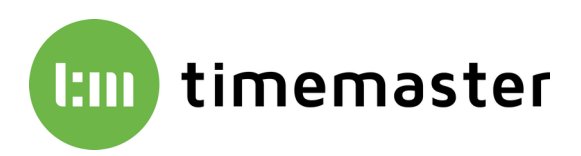

Mit der Funktion "**per Definition**" wird der Urlaubsanspruch jedes Jahr aufgrund der Betriebszugehörigkeit und dem Alter des Mitarbeiters neu errechnet. Die Voraussetzung hierfür ist ein unter "**Anspruchsdefinition**" korrekt eingetragener Urlaubsanspruch.

|                                         | Assn                                     | nann, Th                                                       | eo                                                             |                                                                                                    |                                                                                                    |                                                                                      |                                                                                      |                                                            |                                                                               |                                                                        |                                                                                                    |
|-----------------------------------------|------------------------------------------|----------------------------------------------------------------|----------------------------------------------------------------|----------------------------------------------------------------------------------------------------|----------------------------------------------------------------------------------------------------|--------------------------------------------------------------------------------------|--------------------------------------------------------------------------------------|------------------------------------------------------------|-------------------------------------------------------------------------------|------------------------------------------------------------------------|----------------------------------------------------------------------------------------------------|
| llgemein l                              | Urlaub 201                               | 19 Zuordnu                                                     | ing                                                            | Bewertung                                                                                                    | Abrech                                                                                                    | nung E                                                                               | Berechtig                                                                            | ung                                                        |                                                                               |                                                                        |                                                                                                    |
| Mitarbeiter                             |                                          |                                                                |                                                                |                                                                                                    |                                                                                                    |                                                                                      |                                                                                      |                                                            |                                                                               |                                                                        | Hilfe                                                                                                    |
|                                         | Ansp                                     | oruch 30.00                                                    | n                                                              | nanuell                                                                                                    | ~ 0                                                                                                    | ienomm                                                                               | en 23.50                                                                             | )                                                          |                                                                               |                                                                        | Zufügen                                                                                                    |
|                                         | Zu                                       | usatz 0.00                                                     |                                                                | aus Vorjahr                                                                                                    |                                                                                                    | Gepla                                                                                | int 0.00                                                                             |                                                            |                                                                               |                                                                        | Kopieren                                                                                                    |
|                                         | Rest                                     | t (VJ) 0.00                                                    |                                                                | Berechnen                                                                                                    |                                                                                                    | Ausbezal                                                                             | hlt 0.00                                                                             |                                                            |                                                                               |                                                                        | Löschen                                                                                                    |
|                                         | Ge                                       | samt 30.00                                                     |                                                                |                                                                                                    |                                                                                                    | Re                                                                                   | est 6.50                                                                             | N                                                          | otizen                                                                        |                                                                        |                                                                                                    |
|                                         |                                          |                                                                |                                                                |                                                                                                    |                                                                                                    |                                                                                      |                                                                                      |                                                            |                                                                               |                                                                        | Prioritäter                                                                                                    |
| Alle Mitarbei                           | iter                                     |                                                                |                                                                |                                                                                                    | Li                                                                                                    | sten                                                                                 |                                                                                      |                                                            |                                                                               |                                                                        | Notizen                                                                                                    |
| Urlaubsansp                             | oruch laut                               | Definition                                                     |                                                                | Zuweisen                                                                                                    | U                                                                                                    | Irlaubslis                                                                           | te für                                                                               | Mit                                                        | arbeiter                                                                      |                                                                        |                                                                                                    |
| Urlaubsansp                             | oruch aus                                | dem Vorjah                                                     | r Ü                                                            | bernehmen                                                                                                    |                                                                                                    |                                                                                      |                                                                                      | Ab                                                         | teilung                                                                       |                                                                        | Suchen                                                                                                    |
| Zusatzurlauk                            | b aus dem                                | n Vorjahr                                                      | Ü                                                              | bernehmen                                                                                                    |                                                                                                    |                                                                                      |                                                                                      | F                                                          | irma                                                                          |                                                                        | Drucken                                                                                                    |
| Resturlaub f                            | für das Vor                              | rjahr                                                          |                                                                | Berechnen                                                                                                    |                                                                                                    |                                                                                      |                                                                                      |                                                            |                                                                               |                                                                        |                                                                                                    |
| Rest des lfd.                           | Jahr                                     |                                                                |                                                                | Berechnen                                                                                                    | N                                                                                                    | lanuell z                                                                            | ugewiese                                                                             | ener Ansp                                                  | oruch                                                                         |                                                                        |                                                                                                    |
|                                         |                                          |                                                                |                                                                |                                                                                                    |                                                                                                    |                                                                                      |                                                                                      |                                                            |                                                                               |                                                                        |                                                                                                    |
| Anspruchsd                              | lefinition                               | _                                                              | - [                                                            | Bearbeiten                                                                                                    | N                                                                                                    | litarbeite                                                                           | erliste                                                                              | An                                                         | zeigen                                                                        |                                                                        |                                                                                                    |
| Anspruchsd                              | lefinition                               | Jrlaubsansp                                                    | ruch                                                           | Bearbeiten<br>definieren                                                                                                    | ] N                                                                                                    | litarbeite                                                                           | erliste                                                                              | An                                                         | zeigen                                                                        |                                                                        |                                                                                                    |
| Anspruchsd                              | lefinition                               | Jrlaubsansp<br>Einstellu <u>n</u>                              | ruch<br>gen                                                    | Bearbeiten<br>definieren                                                                                                    | ] •                                                                                                    | litarbeite                                                                           | erliste                                                                              | An                                                         | zeigen                                                                        |                                                                        |                                                                                                    |
| Anspruchsd                              | lefinition                               | Jrlaubsansp<br>Einstellu <u>n</u>                              | ruch<br>gen                                                    | Bearbeiten<br>definieren<br>Vollende                                                                                                    | ] N                                                                                                    | litarbeite<br>nsjahr                                                                 | erliste                                                                              | An                                                         | zeigen                                                                        |                                                                        |                                                                                                    |
| Anspruchsd<br>itausweis<br>123451 1     | lefinition<br>U<br>bteilung<br>I, Verkau | Jrlaubsansp<br>Einstellu <u>n</u><br>Beschäftig                | ruch<br>gen                                                    | definieren<br>Vollende                                                                                                    | tes Lebe                                                                                                    | litarbeite<br>nsjahr<br>26                                                           | 20 🗘                                                                                 | An                                                         | zeigen                                                                        | 20 🗘                                                                   | 0 🗘                                                                                                    |
| Anspruchsd<br>itausweis Al<br>123451 1  | lefinition<br>U<br>bteilung<br>I, Verkau | Jrlaubsansp<br>Einstellu <u>n</u><br>Beschäftig                | ruch<br>gen<br>ungsja                                          | Bearbeiten<br>definieren<br>Vollende<br>ahr 30 🐳                                                                                                    | tes Lebe                                                                                                    | nsjahr<br>26 🗣<br>26                                                                 | 20 -                                                                                 | An 20 -                                                    | 20 ÷                                                                          | 20 🗘                                                                   | 0 -                                                                                                    |
| Anspruchsd<br>eitausweis Al<br>123451 1 | lefinition<br>U<br>bteilung<br>I, Verkau | Jrlaubsansp<br>Einstellu <u>n</u><br>Beschäftig                | ruch<br>gen<br>ungsja<br>10                                    | Bearbeiten<br>definieren<br>Vollende<br>shr 30 +<br>30<br>+ 30                                                                                                    | 1 N<br>etes Lebe<br>28 €<br>28<br>28<br>28                                                                                                    | nsjahr<br>26<br>26<br>26                                                             | 20 -                                                                                 | An 20 2 24 24 24                                           | 20 ÷                                                                          | 20 ÷<br>24<br>24                                                       | 0 ÷<br>24<br>24                                                                                                    |
| Anspruchsd<br>eitausweis Al<br>123451 1 | lefinition<br>U<br>bteilung<br>I, Verkau | Jrlaubsansp<br>Einstellu <u>n</u><br>Beschäftig                | ruch<br>gen<br>ungsja<br>10<br>7<br>5                          | Bearbeiten<br>definieren<br>Vollende<br>shr 30 +<br>30<br>+ 30<br>30<br>30<br>30                                                                                                    | ×tes Lebe<br>28 ↓<br>28<br>28<br>28<br>28                                                                                                    | nsjahr<br>26<br>26<br>26<br>26<br>26                                                 | 20 •<br>24<br>24<br>24                                                               | An 20 • 24 24 24 24                                        | 20 ÷<br>24<br>24<br>24                                                        | 20 ÷<br>24<br>24<br>24                                                 | 0 ÷<br>24<br>24<br>24                                                                                                    |
| Anspruchsd<br>eitausweis Al<br>123451 1 | lefinition<br>U<br>bteilung<br>I, Verkau | Jrlaubsansp<br>Einstellu <u>n</u><br>Beschäftig                | ruch<br>gen<br>ungsja<br>10<br>7<br>5<br>4                     | Adefinieren<br>Vollende<br>ahr<br>Vollende<br>ahr<br>30<br>V<br>30<br>V<br>30<br>V<br>30<br>V<br>30<br>V<br>30                                                                                                    | × 100 × 100 | nsjahr<br>26<br>26<br>26<br>26<br>26<br>26<br>26                                     | 20 ÷<br>24<br>24<br>24<br>24<br>24                                                   | An 20  24 24 24 24 24 24                                   | 20 2<br>24<br>24<br>24<br>24<br>24                                            | 20 ¢<br>24<br>24<br>24<br>24<br>24                                     | 0 ‡<br>24<br>24<br>24<br>24<br>24                                                                                                    |
| Anspruchsd<br>eitausweis Al<br>123451 1 | lefinition<br>U<br>bteilung<br>I, Verkau | Jrlaubsansp<br>Einstellu <u>n</u><br>Beschäftig                | ruch<br>gen<br>10<br>7<br>5<br>4                               | Bearbeiten<br>definieren<br>Vollende<br>shr 30 1<br>30 30<br>30<br>30<br>30<br>30<br>30<br>30<br>30<br>30<br>30                                                                                                    | N           28           28           28           28           28           28           28           28           28           28           28           28           28           28           28           28           28           28           28                                                                                                    | nsjahr<br>26<br>26<br>26<br>26<br>26<br>26<br>26<br>26<br>26<br>26                   | 20 - 24<br>24<br>24<br>24<br>24<br>24<br>24                                          | An 20 24 24 24 24 24 24 24                                 | 20 ¢<br>24<br>24<br>24<br>24<br>24<br>24<br>24                                | 20 ÷<br>24<br>24<br>24<br>24<br>24<br>24<br>24                         | 0 ÷<br>24<br>24<br>24<br>24<br>24<br>24<br>24<br>24                                                                                                    |
| Anspruchsd<br>iitausweis Al<br>123451 1 | lefinition<br>U<br>bteilung<br>I, Verkau | Jrlaubsansp<br>Einstellu <u>n</u><br>Beschäftig                | ruch<br>gen<br>10<br>7<br>5<br>4<br>3<br>2                     | Bearbeiten           definieren           30           *           30           *           30           *           30           *           30           *           30           *           30           *           30           *           30           *           30           *           30           *           30                                                                                                    | N           28           28           28           28           28           28           28           28           28           28           28           28           28           28           28           28           28           28           28           28           28           28           28                                                                                                    | nsjahr<br>26<br>26<br>26<br>26<br>26<br>26<br>26<br>26<br>26<br>26<br>26             | 20 🗘<br>24<br>24<br>24<br>24<br>24<br>24<br>24<br>24                                 | An<br>20 🗘<br>24<br>24<br>24<br>24<br>24<br>24<br>24<br>24 | 20<br>24<br>24<br>24<br>24<br>24<br>24<br>24<br>24<br>24<br>24                | 20 🗘<br>24<br>24<br>24<br>24<br>24<br>24<br>24<br>24                   | 0 ¢<br>24<br>24<br>24<br>24<br>24<br>24<br>24<br>24<br>24                                                                                                    |
| Anspruchsd<br>titausweis Al<br>123451 1 | lefinition<br>U<br>bteilung<br>I, Verkau | <mark>Jrlaubsansp</mark><br>– Einstellu <u>n</u><br>Beschäftig | ruch<br>gen<br>10<br>7<br>5<br>4<br>3<br>2<br>1                | Bearbeiten           definieren           vollende           av           30           av           30           av           30           av           30           av           30           av           30           av           30           av           30           av           30           av           30           av           30           av           30                                                                                                | N           28           28           28           28           28           28           28           28           28           28           28           28           28           28           28           28           28           28           28           28           28           28           28           28           28           28                                                                                                    | 1itarbeite<br>nsjahr<br>26<br>26<br>26<br>26<br>26<br>26<br>26<br>26<br>26<br>26     | 20 24<br>24<br>24<br>24<br>24<br>24<br>24<br>24<br>24<br>24                          | An 20 24 24 24 24 24 24 24 24 24 24 24                     | 20 24<br>24<br>24<br>24<br>24<br>24<br>24<br>24<br>24<br>24<br>24             | 20<br>24<br>24<br>24<br>24<br>24<br>24<br>24<br>24<br>24<br>24         | 0 ¢<br>24<br>24<br>24<br>24<br>24<br>24<br>24<br>24<br>24<br>24<br>24<br>24                                                                                                    |
| Anspruchsd<br>itausweis Al<br>123451 1  | lefinition<br>U<br>bteilung<br>I, Verkau | Jrlaubsansp<br>– Einstellu <u>n</u><br>Beschäftig              | ruch<br>gen<br>ungsja<br>10<br>7<br>5<br>4<br>3<br>2<br>1<br>0 | Bearbeiten           definieren           Vollendu           30         *           av         30           av         30 | Image: Non-State         Non-State           28         28           28         28           28         28           28         28           28         28           28         28           28         28           28         28           28         28           28         28           28         28           28         28           28         28                                                                                                    | nsjahr<br>26<br>26<br>26<br>26<br>26<br>26<br>26<br>26<br>26<br>26<br>26<br>26<br>26 | 20 24<br>24<br>24<br>24<br>24<br>24<br>24<br>24<br>24<br>24<br>24                    | An 20 24 24 24 24 24 24 24 24 24 24 24 24 24               | 20 -                                                                          | 20<br>24<br>24<br>24<br>24<br>24<br>24<br>24<br>24<br>24<br>24         | 0 ¢<br>24<br>24<br>24<br>24<br>24<br>24<br>24<br>24<br>24<br>24<br>24<br>24                                                                                                    |
| Anspruchsd<br>itausweis Al<br>123451 1  | lefinition<br>U<br>bteilung<br>I, Verkau | J <mark>rlaubsansp</mark><br>Einstellu <u>n</u><br>Beschäftig  | ruch<br>gen<br>10<br>7<br>5<br>4<br>3<br>2<br>1<br>0           | Bearbeiten           definieren           30         \$\overline\$           **         30           **         30           **         30           **         30           **         30           **         30           **         30           **         30           **         30           **         30           **         30           **         30           **         30                                                                                | N           28           28           28           28           28           28           28           28           28           28           28           28           28           28           28           28           28           28           28           28           28           28           28           28           28           28           28           28           28           28           28           28           28           28           28           28           28           28           28           28           28           28           28           28           28           28           28           28           28           28           28                                                                                                    | nsjahr<br>26<br>26<br>26<br>26<br>26<br>26<br>26<br>26<br>26<br>26                   | 20 • 24<br>24<br>24<br>24<br>24<br>24<br>24<br>24<br>24<br>24<br>24<br>24<br>24<br>2 | An 20  24 24 24 24 24 24 24 24 24 24 24 24 24              | 20 24<br>24<br>24<br>24<br>24<br>24<br>24<br>24<br>24<br>24<br>24<br>24<br>24 | 20 ÷<br>24<br>24<br>24<br>24<br>24<br>24<br>24<br>24<br>24<br>24<br>24 | 0         \$\$           24         \$\$           24         \$\$           24         \$\$           24         \$\$           24         \$\$           24         \$\$           24         \$\$           24         \$\$           24         \$\$           24         \$\$           24         \$\$           24         \$\$           24         \$\$           24         \$\$           24         \$\$           24         \$\$           24         \$\$           24         \$\$           24         \$\$           24         \$\$           24         \$\$           24         \$\$ |

Sollte generell der Urlaubsanspruch nach Definition gewünscht sein, so ist einmalig bei allen Mitarbeitern im Personalstamm im Reiter **"Urlaub 20XX**" neben Anspruch der Punkt **"per Definition**" anzuwählen.

In einem Folgejahr kann nun ein beliebiger Mitarbeiter über den Personalstamm aufgerufen und im Reiter **"Urlaub 20XX**" unten der Punkt **"Urlaubsanspruch laut Definition zuweisen**" angewählt werden.

| 1             | Assmann, The                   | 0                |                              |              |             |
|---------------|--------------------------------|------------------|------------------------------|--------------|-------------|
| llgemein L    | Irlaub 2019 Zuordnur           | ng Bewertung Abr | echnung Berechtig            | ung          |             |
| Mitarbeiter   |                                |                  |                              |              | Hilfe       |
|               | Anspruch 30.00                 | per Definition ~ | Genommen 23.50               |              | Zufügen     |
|               | Zusatz 0.00                    | aus vorjanr      | Geplant 0.00                 | _            | Kopieren    |
|               | Rest (VJ) 0.00<br>Gesamt 30.00 | Berechnen        | Ausbezahlt 0.00<br>Rest 6.50 | Notizen      | Löschen     |
|               |                                | 1                |                              |              | Prioritäter |
| Alle Mitarbei | ter                            |                  | Listen                       |              | Notizen     |
| Urlaubsansp   | ruch laut Definition           | Zuweisen         | Urlaubsliste für             | Mitarbeiter  | Bild        |
| Urlaubsansp   | ruch aus dem Vorjahr           | Übernehmen       |                              | Abteilung    |             |
| Zusatzurlauk  | aus dem Vorjahr                | Übernehmen       |                              | Firma        | Suchen      |
| Resturlaub fi | ür das Vorjahr                 | Berechnen        |                              |              | Drucken     |
| Rest des Ifd. | Jahr                           | Berechnen        | Manuell zugewiese            | ner Anspruch |             |
| Anspruchsdo   | efinition                      | Bearbeiten       | Mitarbeiterliste             | Anzeigen     |             |
| tausweis Al   | oteilung                       | Vertragsart      |                              |              |             |

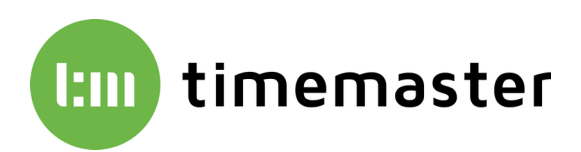

Im letzten Schritt kann der **Zusatzurlaub aus dem Vorjahr** (beispielsweise für Menschen mit Behinderung) sowie der **Resturlaub aus dem Vorjahr** übernommen werden. Nach Durchführung der Schritte ist der Urlaub für alle Mitarbeiter korrekt eingestellt.

| 1             | Assmann, Theo                 | )                            |               |                        |             |             |
|---------------|-------------------------------|------------------------------|---------------|------------------------|-------------|-------------|
| Allgemein     | Urlaub 2019 Zuordnung         | g Bewertung Ab               | rechnung      | Berechtigung           | )           |             |
| Mitarbeiter   |                               |                              |               |                        |             | Hilfe       |
|               | Anspruch 30.00<br>Zusatz 0.00 | aus Vorjahr ∨<br>aus Vorjahr | Genomr<br>Gep | men 23.50<br>lant 0.00 |             | Zufügen     |
|               | Rest (VJ) 0.00                | Berechnen                    | Ausbez        | ahlt 0.00              |             | Kopieren    |
|               | Gesamt 30.00                  |                              | I             | Rest 6.50              | Notizen     | Löschen     |
|               |                               |                              |               |                        |             | Prioritäter |
| Alle Mitarbei | iter                          |                              | Listen        |                        |             | Notizen     |
| Urlaubsansp   | oruch laut Definition         | Zuweisen                     | Urlaubsl      | iste für               | Mitarbeiter | Bild        |
| Urlaubsansp   | oruch aus dem Vorjahr         | Übernehmen                   |               |                        | Abteilung   |             |
| Zusatzurlaul  | b aus dem Vorjahr             | Übernehmen                   |               |                        | Firma       | Suchen      |
| Resturlaub f  | ür das Vorjahr                | Berechnen                    |               |                        |             | Drucken     |
| Rest des lfd. | Jahr                          | Berechnen                    | Manuell       | zugewiesene            | r Anspruch  |             |
| Anspruchsd    | efinition                     | Bearbeiten                   | Mitarbei      | terliste               | Anzeigen    |             |
|               |                               |                              |               |                        |             |             |
| tausweis A    | bteilung                      | Vertragsart                  |               |                        |             |             |
| 125431        | , verkaur                     | Keine                        |               |                        |             |             |